## Como efetuar a inscrição no curso de Gestão Acadêmica do IFMG

O curso de Gestão Acadêmica do IFMG conta com o método de autoinscrição. Para tanto, siga os passos abaixo.

1) Acesse o endereço <u>https://cead.ifmg.edu.br/reitoria/</u> e clique em "Cursos", no canto superior direito da tela.

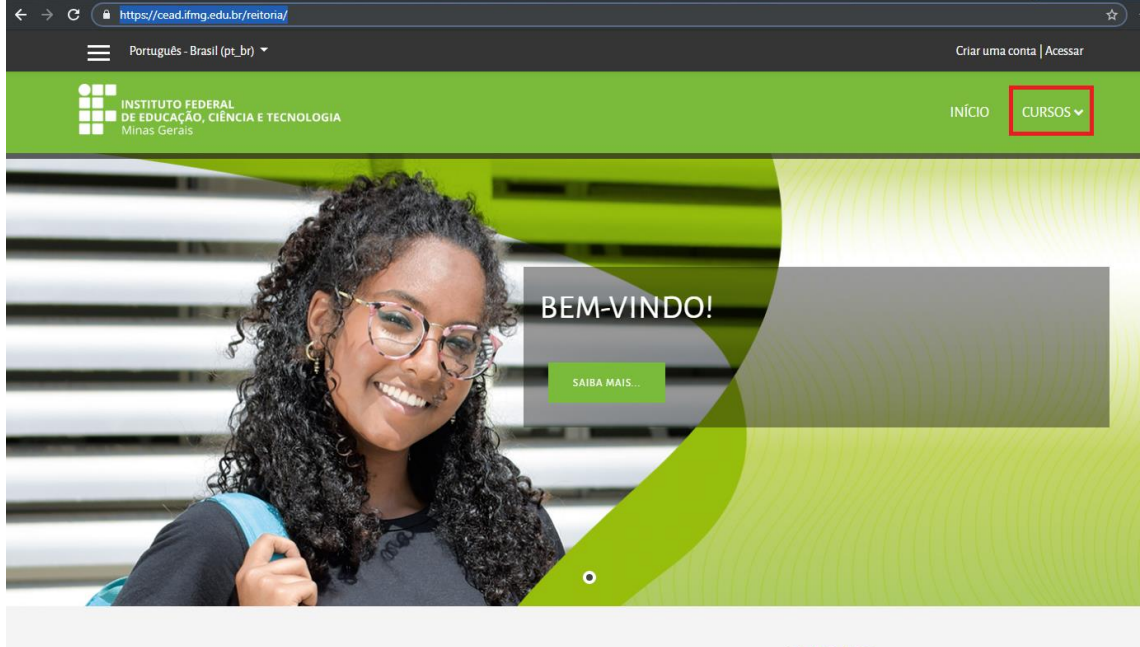

**O** IFMG

2) No índice de categorias, clique em "Pró-Reitoria de Ensino" e, em seguida, em "Gestão Acadêmica do IFMG".

| Português - Brasil (pt_br) * Criar u                                                                                                    | *                       |
|----------------------------------------------------------------------------------------------------|-------------------------|
|                                                                                                    | ma conta   Acessar      |
| INSTITUTO FEDERAL<br>DE EDUCAÇÃO, CIÊNCIA E TECNOLOGIA<br>Minas Gerais                                                                                                    | CURSOS 🗸                |
|                                                                                                    |                         |
| MOODLE IFMG - REITORIA                                                                                                    |                         |
| Página inicial / Cursos                                                                                                    |                         |
|                                                                                                    |                         |
| Digite e pressione Pesquisar Pesquisar                                                                                                    |                         |
|                                                                                                    | ► Expandir tude         |
| > Pró-Reitoria de Administração                                                                                                    |                         |
| > Diretoria de Tecnologia da Informação                                                                                                    |                         |
| > GRUPO DE TRABALHO                                                                                                    |                         |
| > Pró-Reitoria de Ensino                                                                                                    |                         |
|                                                                                                    |                         |
| C          https://cead.ifmg.edu.br/reitoria/course/index.php?categoryid=5                                                                                                    |                         |
| Português - Brasil (pt_br) *                                                                                                    | Criar uma conta Acessar |
|                                                                                                    |                         |
| Professor: Carlos Bento                                                                                                    |                         |
| Professor- Cabriele Cristine Carvalho<br>Professor: Adriana Leite                                                                                                    |                         |
|                                                                                                    |                         |
| ✓ Cestão Acadêmica do IFMG♥)                                                                                                    |                         |
| Professor: Carlos Bento                                                                                                    |                         |
| Professor: Cláudia Caixeta                                                                                                    |                         |
| Professor-Rainer de Paula                                                                                                    |                         |
| Professor: Rainer de Paula<br>Professor: Andreza Júnia Ferreira Palhares                                                                                                    |                         |
| Professor: Rainer de Paula<br>Professor: Andreza Júnia Ferreira Palhares<br>Professor: Mônica Lana                                                                                                    |                         |
| Professor: Rainer de Paula<br>Professor: Andreza Júnia Ferreira Palhares<br>Professor: Mônica Lana<br>Professor: Rafaela Lucarelli Lavorato                                                                                                    |                         |
| Professor: Rainer de Paula<br>Professor: Andreza Júnia Ferreira Palhares<br>Professor: Mônica Lana<br>Professor: Rafaela Lucarelli Lavorato<br>Professor: Lucas Marinho<br>Professor: Daniela Moura                                                                                                    |                         |
| Professor: Rainer de Paula<br>Professor: Andreza Júnia Ferreira Palhares<br>Professor: Mônica Lana<br>Professor: Rafaela Lucarelli Lavorato<br>Professor: Lucas Marinho<br>Professor: Daniela Moura<br>Professor: Márcia Oliveira                                                                                                    |                         |
| Professor: Rainer de Paula<br>Professor: Andreza Júnia Ferreira Palhares<br>Professor: Mônica Lana<br>Professor: Rafaela Lucarelli Lavorato<br>Professor: Daniela Moura<br>Professor: Daniela Moura<br>Professor: Denise Ribeiro Santana                                                                                                    |                         |
| Professor: Rainer de Paula<br>Professor: Andreza Júnia Ferreira Palhares<br>Professor: Ránica Lana<br>Professor: Raínela Lucarelli Lavorato<br>Professor: Lucas Marinho<br>Professor: Daniela Moura<br>Professor: Daniela Moura<br>Professor: Denise Ribeiro Santana<br>Professor: Delise Ribeiro Santana<br>Professor: Delise Ribeiro Santana<br>Professor: Delise Ribeiro Santana |                         |
| Professor: Rainer de Paula Professor: Rainer de Paula Professor: Nofica Lana Professor: Rafela Lucarelli Lavorato Professor: Lucas Marinho Professor: Daniela Moura Professor: Daniela Moura Professor: Denise Ribeiro Santana Professor: Thiago Rodrigues Costa Professor: Delaine Sabbagh  Curso de Modele - Santa Luzia CURSO DE PLATAFORMA MOODLE                               |                         |
| Professor: Rainer de Paula Professor: Rainer de Paula Professor: Mónica Lana Professor: Afaela Lucarelli Lavorato Professor: Lucas Marinho Professor: Daniela Moura Professor: Daniela Moura Professor: Daniela Moura Professor: Thiago Rodrigues Costa Professor: Delaine Sabbagh  Curso de Moodle - Santa Luzia CURSO DE PLATAFORMA MOODLE                                        |                         |
| Professor: Rainer de Paula Professor: Andreza Júnia Ferreira Palhares Professor: Rafaela Lucarelli Lavorato Professor: Lucas Marinho Professor: Daniela Moura Professor: Danieal Moura Professor: Mária Oliveira Professor: Thiago Rodrigues Costa Professor: Deliae Ribeiro Santana Professor: Deliae Ribeiro Santana CURSO DE PLATAFORMA MOODLE                                   |                         |

3) Caso você já possua um perfil cadastrado no CEAD <u>**Reitoria**</u>, basta inserir sua identificação de usuário, sua senha e depois clicar em "Acessar".

| ← → C  A https://cead.ifmg.edu.br/reitoria/login/index.ph Português - Brasil (pr. br) ▼ |                                                |                                                                                               | Criar uma conta            |
|-----------------------------------------------------------------------------------------|------------------------------------------------|-----------------------------------------------------------------------------------------------|----------------------------|
| INSTITUTO FEDERAL<br>DE EDUCAÇÃO, CIÊNCIA E TECNOLOGIA<br>Minas Gerais                  |                                                |                                                                                               | início cursos <del>v</del> |
|                                                                                         |                                                |                                                                                               |                            |
|                                                                                         | Identificação de usuário<br>Senha              | Esqueceu o seu usuário ou senha?<br>O uso de Cookies deve ser permitido no<br>seu navegador 📀 |                            |
|                                                                                         | Lembrar Identificação de<br>usuário<br>Acessar |                                                                                               |                            |

4) Caso você ainda não possua um perfil cadastrado no CEAD <u>Reitoria</u>, é necessário criar uma conta na plataforma, preenchendo os dados cadastrais solicitados. É importante inserir suas informações institucionais, como o e-mail do modelo "@ifmg.edu.br", por exemplo.

| ← → C a https://cead.ifmg.edu.br/reitoria/login/i | ndex.php                                                                            |                                                           | *               |
|---------------------------------------------------|-------------------------------------------------------------------------------------|-----------------------------------------------------------|-----------------|
| Português - Brasil (pt_br) ▼                      |                                                                                     |                                                           | Criar uma conta |
| DE EDUCAÇÃO, CIÊNCIA E TECNOLO<br>Minas Gerais    | GIA                                                                                 |                                                           |                 |
|                                                   |                                                                                     |                                                           |                 |
|                                                   |                                                                                     |                                                           |                 |
|                                                   | Identificação de usuário                                                            | Esqueceu o seu usuário ou senha?                          |                 |
|                                                   | Senha                                                                               | O uso de Cookies deve ser permitido no<br>seu navegador 🛿 |                 |
|                                                   | Lambar i dani ficacite da                                                           |                                                           |                 |
|                                                   | Lembrar identificação de<br>usuário                                                 |                                                           |                 |
|                                                   | Acessar                                                                             |                                                           |                 |
|                                                   | ESTA É A SUA PRIME<br>Para ter acesso completo a este site, você<br>Criar uma conta | IRA VEZ AQUI?<br>primeiro precisa criar uma conta.        |                 |

5) Se sua inscrição não for efetuada após seguir estes passos ou você encontre outras dificuldades para acessar o curso, entre em contato com a Diretoria de Planejamento e Desenvolvimento Educacional pelo e-mail <u>desenvolvimento.proen@ifmg.edu.br</u>.